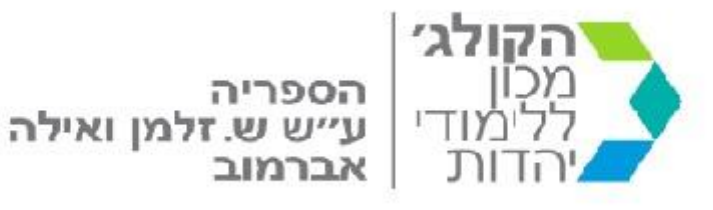

# חיפוש בקטלוג הספרייה

# מה ניתן למצוא בקטלוג הספרייה?

- א. בקטלוג הספרייה מקוטלגים כל האוספים של הספרייה.
- ב. בספרייה נמצאים חומרים בשפות : אנגלית, עברית, גרמנית, רוסית וספרדית. רוב החומר הוא באנגלית ובעברית.
  - ג. הקטלוג כולל מידע ביבליוגרפי על הפריט, מיקומו, נושאיו ולעתים תקציר ותוכן עניינים.
    - ד. לספרייה יש גישה לטקסטים הנמצאים באינטרנט בטקסט מלא.
      - ה. בקטלוג הספרייה ניתן לחפש ספרים ומאמרים.
        - ו. קישור לקטלוג:

<u>https://huc-primo.hosted.exlibrisgroup.com/primo-</u> explore/search?sortby=rank&vid=972HUC\_V1&lang=en\_US

ווא הקטלוג של ספריית אברמוב, שנמצאת בהיברו יוניון קולג' שבירושלים, מספק תוצאות עבור הספרייה שלנו אך הוא לא נותן אינפורמציה עבור הספריות בקמפוסים של היברו יוניון קולג' בארצות הברית. לשם קבלת האינפורמציה הזאת, לא נותן אינפורמציה עבור הספריות בקמפוסים של היברו יוניון קולג' בארצות הברית. לשם קבלת האינפורמציה הזאת, צריך להקליק על לשונית JIR USA (בראש העמוד). לשונית זו מובילה לקטלוג המשותף של ספריות בארה"ב בארה"ב ובארה"ב !!

מסך החיפוש מופיע בשתי שפות : עברית ואנגלית. ניתן לבחור בשפה הרצויה על ידי לחיצה על האייקון בפינה הימנית העליונה של המסך. ייפתחו שלוש אפשרויות : בחירת השפה הרצויה, כניסה לתוך כרטיס הקורא ולחיצה על כרטיס הקורא עצמו.

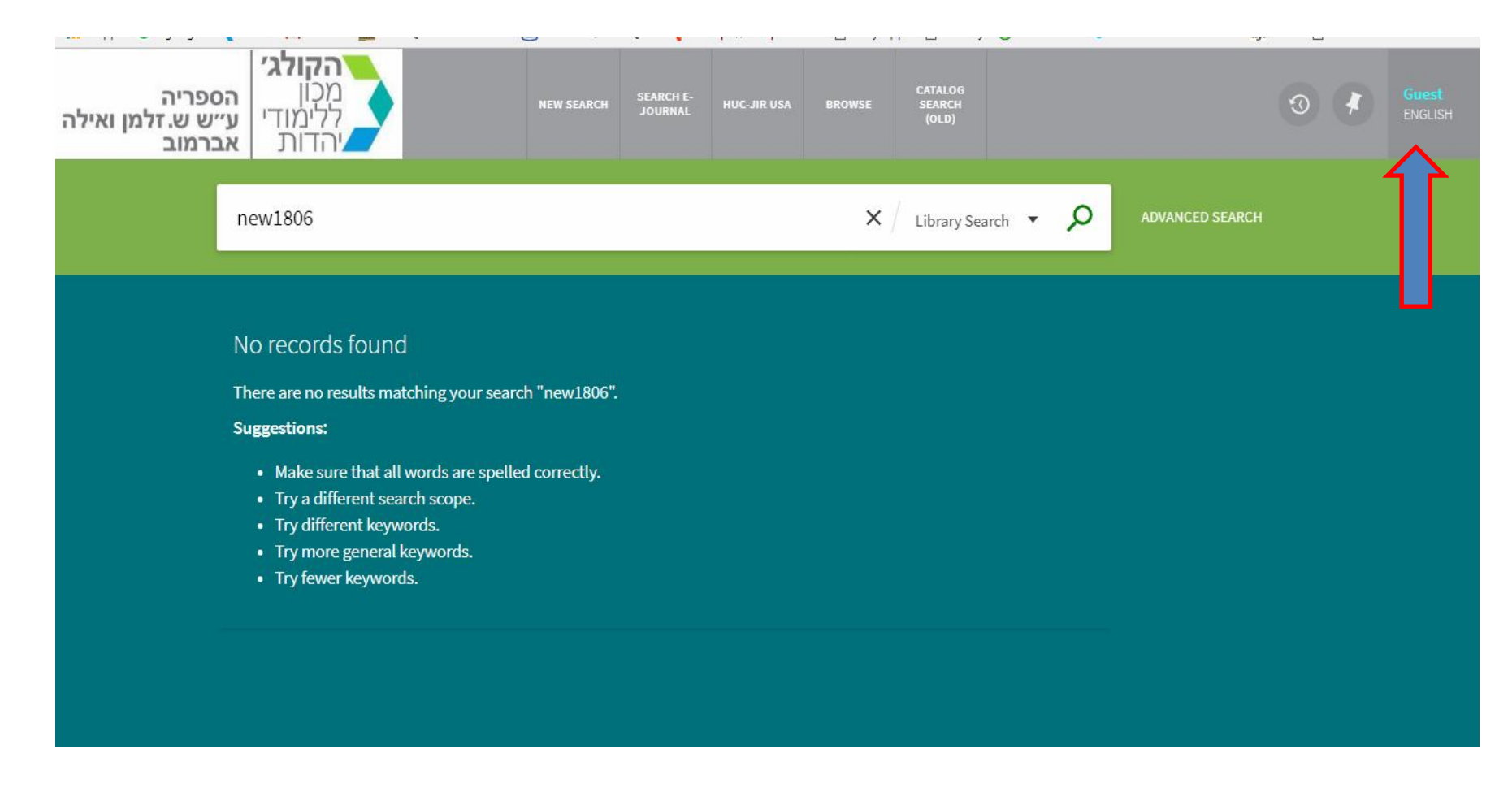

לפנינו עומדות שלוש אפשרויות עקרוניות של חיפוש: חיפוש פשוט, חיפוש מתקדם ודפדוף.

# חיפוש פשוט

בתוך תיבת החיפוש מקלידים את : שם המחבר / הכותר ולוחצים על ENTER. אי אפשר לחפש חצאי מילים, ויש להקפיד על כתיב מדויק. ניתן להשתמש בחיפוש בוליאני (הוספת AND, AND, וכדומה).

לדוגמא : התחלתי לחפש את הכותר : entering Jewish prayer. ברגע שמתחילים לכתוב את המילה הראשונה, המערכת משלימה עבור המשתמש את המשפט. היא מציעה לו משפטים שמתחילים עם המילה entering.

| *  | אורם<br>HEBREW | 7 3 |             |      | חיפוש קטלוג<br>(ישן) | <b>т</b> ет <i>ף</i> | HUC-JIR USA   | חיפוש כתב עת<br>אלקטרוני | חיפוש חדש             | ג׳<br>הספריה<br>רי ע״ש ש.זלמן ואילה<br>אברמוב | הקול<br>מכון<br>ללימוז<br>יהדות |
|----|----------------|-----|-------------|------|----------------------|----------------------|---------------|--------------------------|-----------------------|-----------------------------------------------|---------------------------------|
|    |                |     | חיפוש מתקדם | р×   |                      |                      |               |                          |                       | entering                                      |                                 |
| l  |                |     |             |      |                      |                      |               |                          |                       | entering חיפוש בקטלוג הספרייה 🔎 entering      |                                 |
|    |                |     |             |      |                      |                      |               |                          |                       | entering <i>חיפוש מאמרים</i>                  |                                 |
|    |                |     |             |      |                      |                      |               |                          |                       | entering א <b>ויפוש משולב</b>                 |                                 |
|    |                |     |             |      |                      |                      | enter         | ing <b>torah pre</b>     | efaces to the w       | eekly torah portion , hammer reuven           |                                 |
|    |                |     |             |      |                      |                      | a time for    | searching e              | ntering <b>the ma</b> | instream 1920 1945 , feingold henry l         |                                 |
|    |                |     |             | דוד. | enterin              | g jewish pr          | rayer a guide | to personal              | devotion and          | the worship service , hammer reuven           |                                 |
|    |                |     |             |      | e                    | entering <b>th</b>   | e high holy d | lays a guide             | to the origins        | themes and prayers , hammer reuven            |                                 |
|    |                |     |             | a    | bramov@huc.ec        | lu                   |               |                          |                       |                                               |                                 |
|    |                |     |             | 1    | פרים חדשינ           | 0                    | I The way     | Loss Contraction         |                       |                                               |                                 |
| 10 |                |     |             |      | פרים חדשים           | xo                   |               |                          |                       | 14 -                                          |                                 |

# כשמתחילים לכתוב בתיבת החיפוש, נפתחות לפני המשתמש 3 אפשרויות חיפוש:

**חיפוש בקטלוג הספרייה** – החיפוש יתבצע במאגרי הספרייה בלבד. המערכת תחפש בקטלוג הספרייה לפי שמות הספרים, כתבי העת, הסדרות, הדיסקים והתדפיסים. המערכת לא מחפשת בתוך החומרים הללו, אלא רק לפי הכותרים שהמקטלגים הכניסו לתוך המאגר. מאמרים הנמצאים בתוך ספרים או בכתבי עת, למשל, בדרך כלל לא ימצאו כאן בשיטה זו.

**חיפוש מאמרים** – המערכת תבצע חיפוש בתוך מאגר אינטרנטי המכיל מאמרים רבים ומקושר באמצעות לינקים למערכות שונות, שאף הן יכולות למצוא את המאמרים הרצויים. לחיפוש של מאמרים באופן כללי, או לחיפוש של מאמר מסוים, כדאי להשתמש באפשרות זו. המאמרים יופיעו בחלקם בטקסט מלא, ובחלקם בתור הפניה ביבליוגרפית או תקציר.

**חיפוש משולב** – החיפוש יתבצע בקטלוג הספרייה וגם בתוך מאמרים. אפשרות זו נותנת תוצאות רבות, שכוללות את החומר שנמצא בספריה וגם את המאמרים שנמצאים במאגרים האינטרנטיים . בכל אפשרויות החיפוש, ניתן לצמצם את התוצאות באמצעות מסננים שונים (נושאים, שמות מחברים, שנת פרסום וכדומה), בצד השמאלי של המסך:

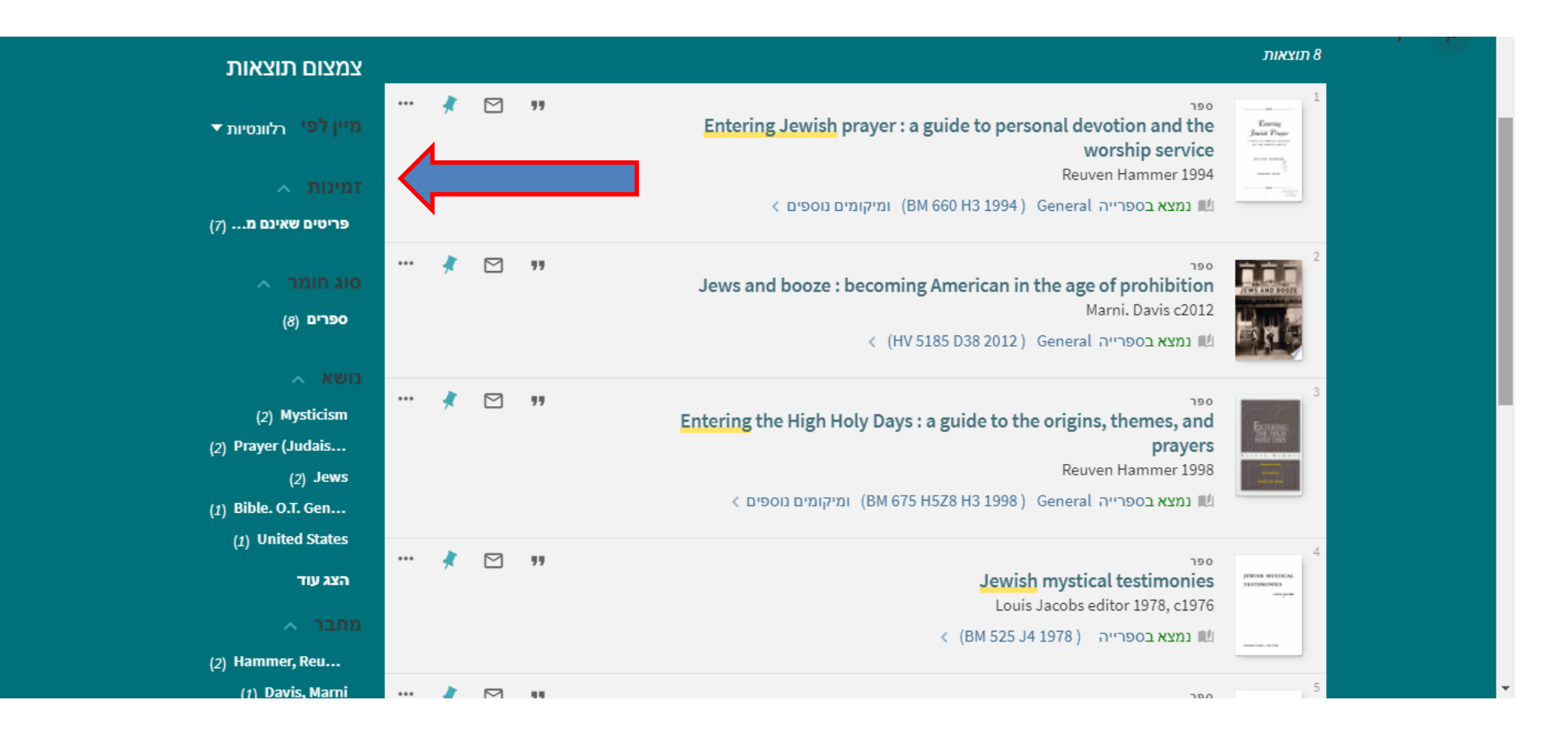

# חיפוש מתקדם

. תיבת החיפוש המתקדם נמצאת בצדה השמאלי של שורת החיפוש

| אורח<br>HEBREW                                             | * 3         |  | חיפוש קטלוג<br>(ישן) | <b>чт</b> 9т | HUC-JIR USA | חיפוש כתב עת<br>אלקטרוני | חיפוש חדש | ה<br>.זלמן ואילה<br>ב | <b>לג׳ </b><br>הספריו ע״ש ש<br>ת אברמוו | הקו<br>מכון<br>ללימ |
|------------------------------------------------------------|-------------|--|----------------------|--------------|-------------|--------------------------|-----------|-----------------------|-----------------------------------------|---------------------|
|                                                            | חיפוש מתקדם |  | ש בקטלוג הספרייה ▼   | חיפוי / 🗙    |             |                          |           | entering j            | ewish                                   |                     |
| חלק מן הפריטים נגישים למשתמשים רשומים בלבד 🕒 הירשמו 🗙 בטלו |             |  |                      |              |             |                          |           |                       |                                         |                     |

החיפוש המתקדם מאפשר צמצום של החיפוש בדרכים שונות ומאפשר חיפוש ממוקד יותר.

לאחר בחירת המאגר בו יתבצע החיפוש (קטלוג הספרייה, מאמרים או חיפוש משולב), אפשר למקד את החיפוש לפי סוג החומר, השפה, שנת ההוצאה של הפריט ועוד.

| חפש: 💿 חיפו   | חיפוש בקטלוג הספרייה 🔿 חיפוש מאמרים 🔿 חיפוש משולב 💿 |                           | חיפוש פשוט |
|---------------|-----------------------------------------------------|---------------------------|------------|
| כל שדה ▼ ענ   | ה ▼ עם מילות החיפוש ▼                               | סוג חומר<br>כל סוגי החומר | -          |
| כל שז ▼AND    | עם מילות החיפוש ▼ כל שדה ▼                          | שפה<br>כל השפות           |            |
| הוסף שורה חדי | סף שורה חדשה                                        | שנת פרסום<br>כל השנים     | -          |

בדרך חיפוש זו:

- אפשר לבחור האם מילות החיפוש הן בדיוק המילים המבוקשות, האם הן מהוות את תחילתו של הביטוי המבוקש או האם ההן נכללות בתוך התוצאה המבוקשת.
  - אפשר לבחור באיזה שדה נמצאות המילים המבוקשות (שם מחבר, כותר וכדומה).
    - אפשר להוסיף שורות חיפוש נוספות, ובהם קריטריונים שונים לחיפוש.

חיפוש זה יעיל במיוחד, כאשר ידועים חלק מן הפרטים הביבליוגרפיים על הפריט המבוקש. למשל, כאשר ידועה רק תחילת הכותר ושמו הפרטי של המחבר, או שם המחבר ושנת הפרסום.

# רפדוף

חיפוש בדרך של ״דפדוף״ נעשה בתוך הקטלוג של הספרייה בלבד, והמערכת מסדרת את תוצאות החיפוש באופן אלפביתי.

אפשר לבחור אם לדפדף בכותר, שם המחבר, נושא (רק באנגלית), ומספר מדף של הספר (בספרייה שלנו מספרי המדף הם על-פי שיטת ספריית הקונגרס).

החיפוש בדרך זו כדאי ויעיל רק כאשר יש מידע על **תחילת** הכותר או שם המשפחה של המחבר. מילים הנמצאות בכותר אך לא בתחילתו, לא יובילו לתוצאות הרצויות. למשל, אם אחפש את המילה יימישהויי אגיע גם לכותר יימישהו לרוץ איתויי, אולם אם אחפש בדרך זו את המילה יילרוץיי לא אגיע אל כותר זה.

#### חיפוש חדש

אל מנת לבטל את תוצאות החיפוש הקודמות ולהתחיל חיפוש חדש צריך ללחוץ על כפתור ״חיפוש חדש״ שנמצא בחלק העליון של מסך הקטלוג.

# חיפוש של כתב עת אלקטרוני

לספריה יש מנויים לכתבי עת אלקטרונים. אלה יכולים להיות מנויים לכתבי העת עצמם, או למאגרים אלקטרוניים הכוללים את כתבי העת הללו. הלשונית ״חיפוש כתב עת אלקטרוני״ בראש המסך מובילה למסך חדש. יש להקליד את שם כתב העת בתיבת החיפוש, ולהקליק על GO. המערכת תציג קישור (באדום) לכתב העת האלקטרוני.

# ניתן לחפש שמות של כתבי עת בלבד, ולא שמות מאמרים בתוך כתבי עת !!

| <b>הקולג׳</b><br>מכון<br>ללימודי ע״ש ש.זלמן ואילה<br>יהדות אברמוב                                                                                                    |  |
|----------------------------------------------------------------------------------------------------|--|
| Find e-Journal English 💌                                                                                                    |  |
| Title   Category   Locate   CitationLinker        • 9 A B C D E F G H I J K L M N Q P Q R S I U Y W X Y Z Others       • Starts with • Contains         Title:      • starts with • Contains       • Go         Limit search to:       • Peer-reviewed journals       • Starts with • Contains |  |
| Total number of e-Journals: 1<br>Switch to Table View<br><u>Beit Mikra: Journal for the Study of the Bible and Its World בית מקרא: כתב-עת לחקר המקרא ועולמו</u>                                                                                                    |  |

לחיצה על הקישור פותחת מסך נוסף:

Language: English 🔻

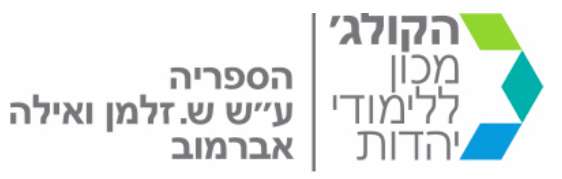

ExLibris SFX

Source: Beit Mikra: Journal for the Study of the Bible and Its World /0005-979 [צבית מקרא: כתב-עת לחקר המקרא ועולמו]

#### Full Text

Full text available via <u>JSTOR Jewish Studies Collection</u>
Go

Available from 1956 Most recent 3 year(s) not available

Full text available via Miscellaneous Hebrew Journals Go

Available from 1980

במקרה זה, המערכת איתרה את כתב העת המבוקש בשני מאגרים שונים. מתחת לשם של כל מאגר, רואים את המצאי של כתב העת בתוך אותו מאגר. יש לבחור במאגר המועדף וללחוץ על GO. המערכת תוביל למסך הזדהות של מכון מופיית (EzProxy).

| <b>סריס</b><br>לטבנולוגיה ולחדשנות בחינוך | Macam Gateway Services | קסון<br>שנייק שלייק איין אייניין איינין אייניין אייניין אייניין אייניין אייניין אייניין אייניין |
|-------------------------------------------|------------------------|----------------------------------------------------------------------------------------------------|
|                                           | שם משתמש/ת.ז.<br>סיסמה |                                                                                                    |
|                                           | כניסה                  |                                                                                                    |
|                                           |                        |                                                                                                    |
|                                           |                        |                                                                                                    |

מחשבי הספרייה מחוברים באופן ישיר לשרת זה ויש להקליק על ״כניסה״ בלבד.

לסטודנטים ולמרצים ניתנו שמות משתמש וסיסמאות לשרת זה.

בחיפוש מהבית, תהיה אפשרות להגיע אל כתב העת המבוקש רק באמצעות הכנסת שם משתמש וסיסמה.

### שמירה על תוצאות החיפוש

כדי לשמור את תוצאות החיפוש, יש להיכנס אל המערכת בשם וסיסמה. אלה ניתנים לכל מי שיש ברשותם כרטיס קורא בספרייה. בדרך כלל זהו מספר תעודת הזהות או הדרכון.

הקלקה על ייאורחיי בפינה השמאלית העליונה של המסך תפתח מסך הרשמה :

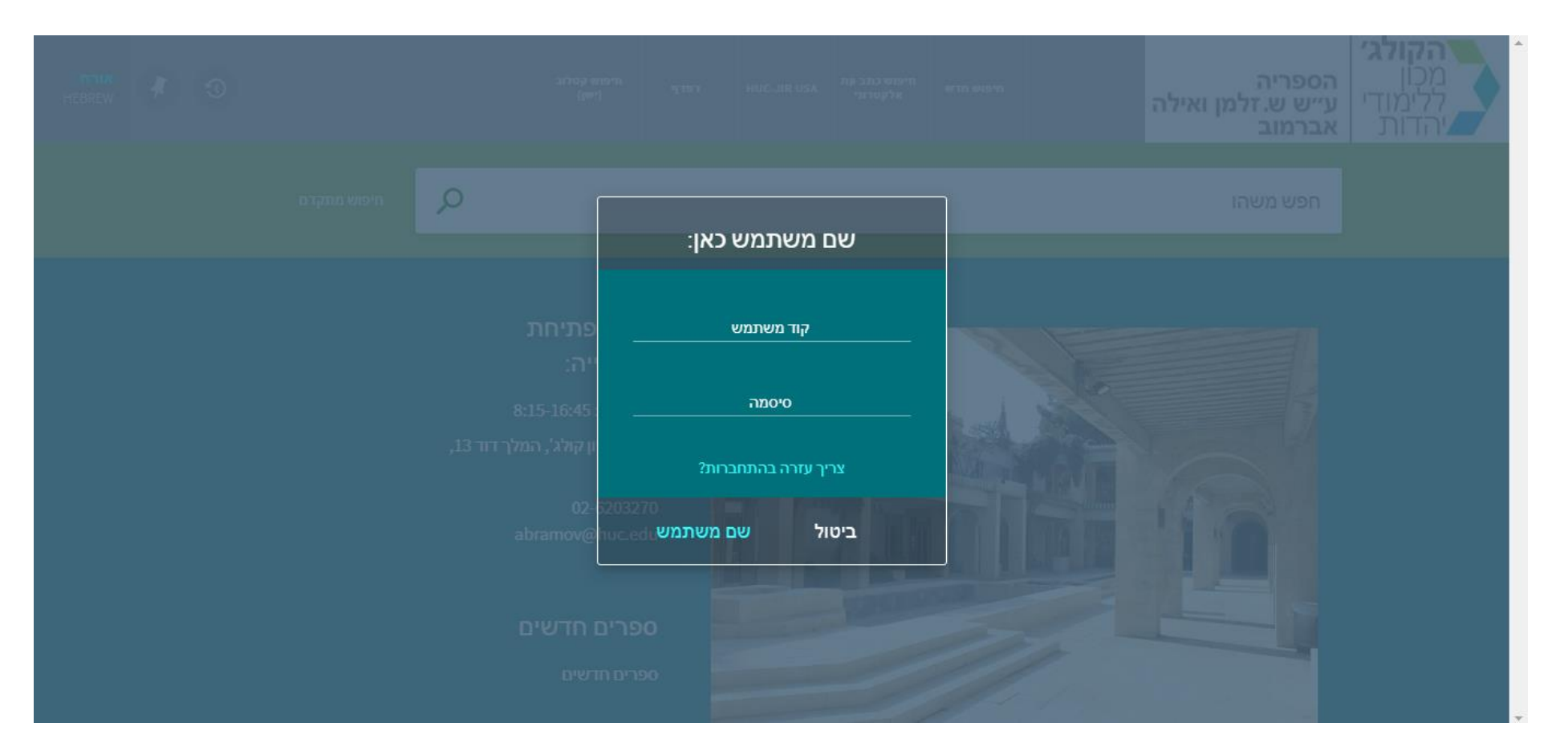

כניסה אל המערכת מאפשרת לחיפושים השונים להישמר תחת שם המשתמש המסוים.

הקלקה על יימעבר להיסטוריית חיפושיי (למעלה משמאל), תפתח את רשימת החיפושים האחרונים של המשתמש המסוים.

| Inhouse Users/Guests<br>HEBREW (סעבר להיסטורית חיפוש | תיפוש קטלוג<br>(ישן)                                                                                                    | הספריה הספריה מכון עיש ש.זלמן ואילה מיפוש חדש מיפוש כתב עת אנע אוע-אוע דפדף אלקטרוני.<br>ללימודי אברמוב עייש ש.זלמן ואילה אברמוב |
|------------------------------------------------------|----------------------------------------------------------------------------------------------------|----------------------------------------------------------------------------------------------------|
| חיפוש מתקדם                                          | Q                                                                                                    | חפש משהו                                                                                                    |
|                                                      | שעות פתיחת<br>הספרייה: 8:15-16:45<br>ימי א'-ה': 8:15-16:45<br>היברו יוניון קולג', המלך דוד 13<br>היברו יוניון קולג', המלך דוד 13<br>ירושלים<br>02-6203270<br>abramov@huc.edu<br>ספרים חדשים<br>ספרים חדשים |                                                                                                    |

הכניסה למערכת מאפשרת גם כניסה לכרטיס הקורא ובדיקה של היסטוריית ההשאלות של המשתמש, ושל רשימת הספרים המושאלים שיש על שמו של המשתמש :

| Inhouse Users/Guests<br>HEBREW | י התנתקות מחשבון המשתמש | 🖞 🚽 HEBREW 🕀 | גרטיס ספרייה<br>ברטיס איפרייה | הספריה<br>ע״ש ש.זלמן ואילה<br>אברמוב | הקולג׳<br>מכון<br>ללימודי<br>יהדות |
|--------------------------------|-------------------------|--------------|-------------------------------|--------------------------------------|------------------------------------|
|                                | חיפוש מתקדם             | Q            |                               | חפש משהו                             |                                    |
|                                |                         |              |                               |                                      |                                    |

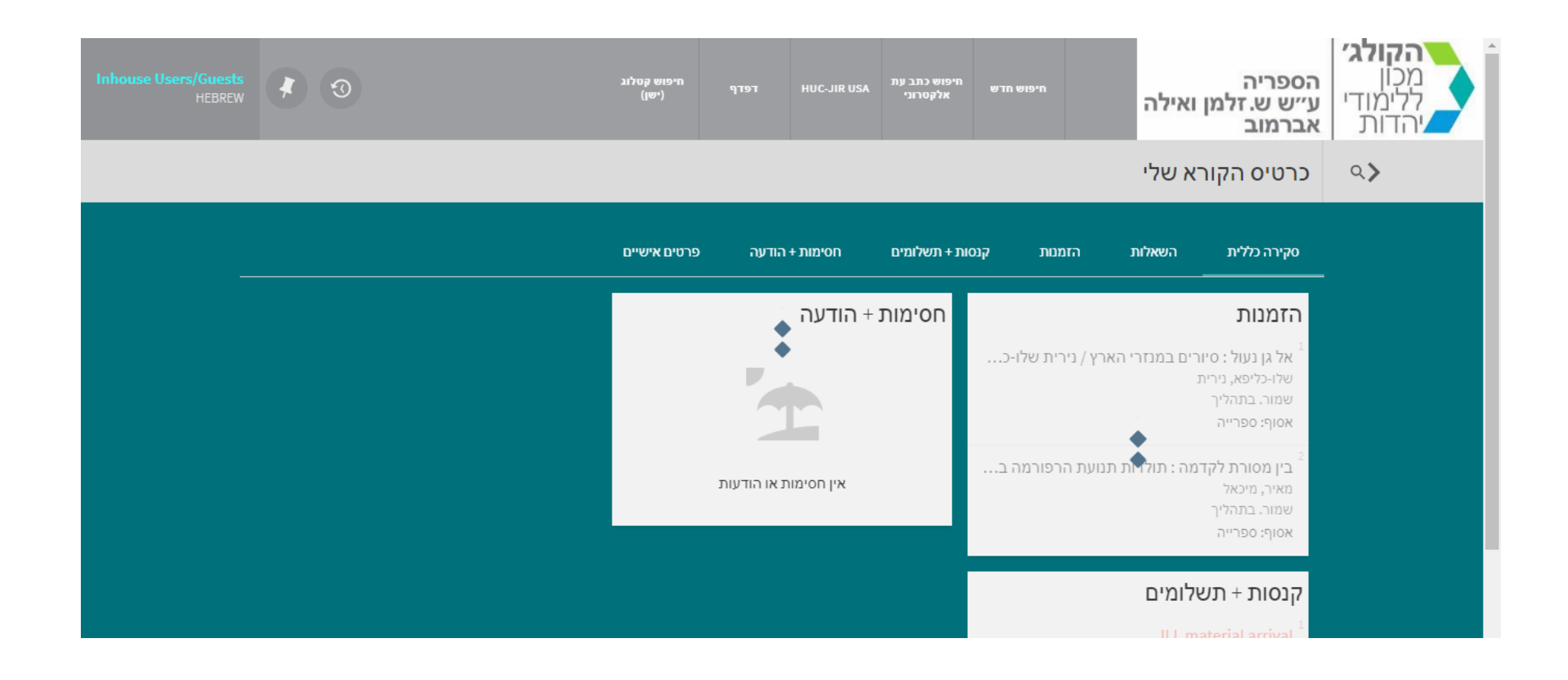

#### תוצאות החיפוש

#### מידע

כבר בהופעתן הראשונית על המסך מאפשרות תוצאות החיפוש נגישות למידע רב על הפריטים השונים. אפשר לראות את הזמינות של הפריט בספרייה, את סוג החומר (לפי סוג האייקון בצדו של הפריט) וכמובן גם מידע ביבליוגרפי על הפריט.

יעל מנת לקבל יותר מידע על הפריט יש להקליק על הכותר. הרשומה הביבליוגרפית המלאה תיפתח

| ירוט נוסף                                                                                 | ראש העמוד ס               | מכון ללימודי |
|-------------------------------------------------------------------------------------------|---------------------------|--------------|
| <b>תר</b> מישהו לרוץ אתו                                                                  | שלח אל כ                  | יהדות        |
| חבר/יוצר גרוסמן, דוד, 1954- ><br>< David Grossman 1954-                                   | <b>מ</b><br>קבלת פריט     |              |
| שאים Kebrew literature, Modern אשאים Rebrew literature, Modern תוך סדרה: ספרי סימן קריאה; | פירוט נוסף<br>מ           |              |
| <b>וציא לאור</b> תל-אביב : הקיבוץ המאוחד                                                  | קישורים מ                 |              |
| נת פרסום תש"ס, 2000<br>יאור/תקציר ע'; 21 ס"מ 341                                          | ש<br>אפשרויות נוספות<br>ת |              |
| <b>פה</b> עברית<br>קו <b>ר</b> 972HUC_ALEPH                                               | דפדוף וירטואלי ש<br>מ     |              |
|                                                                                           | תגים                      | $\mathbf{X}$ |
| ישורים                                                                                    | 7                         |              |
| פריט בקטלוג הספריה⊠ ><br>צגת רשומת מקור >                                                 | ิล<br>ล                   |              |
|                                                                                           |                           |              |

במידה ויש לינקים שקשורים לפריט, הם יופיעו ברשימה הביבליוגרפית.

בתחתית העמוד, מופיע יידפדוף וירטואלייי באמצעותו אפשר לראות את הפריטים הנמצאים על מדף הספרייה בסמוך לפריט המבוקש. באופן זה, ניתן אולי למצוא חומר רלוונטי נוסף :

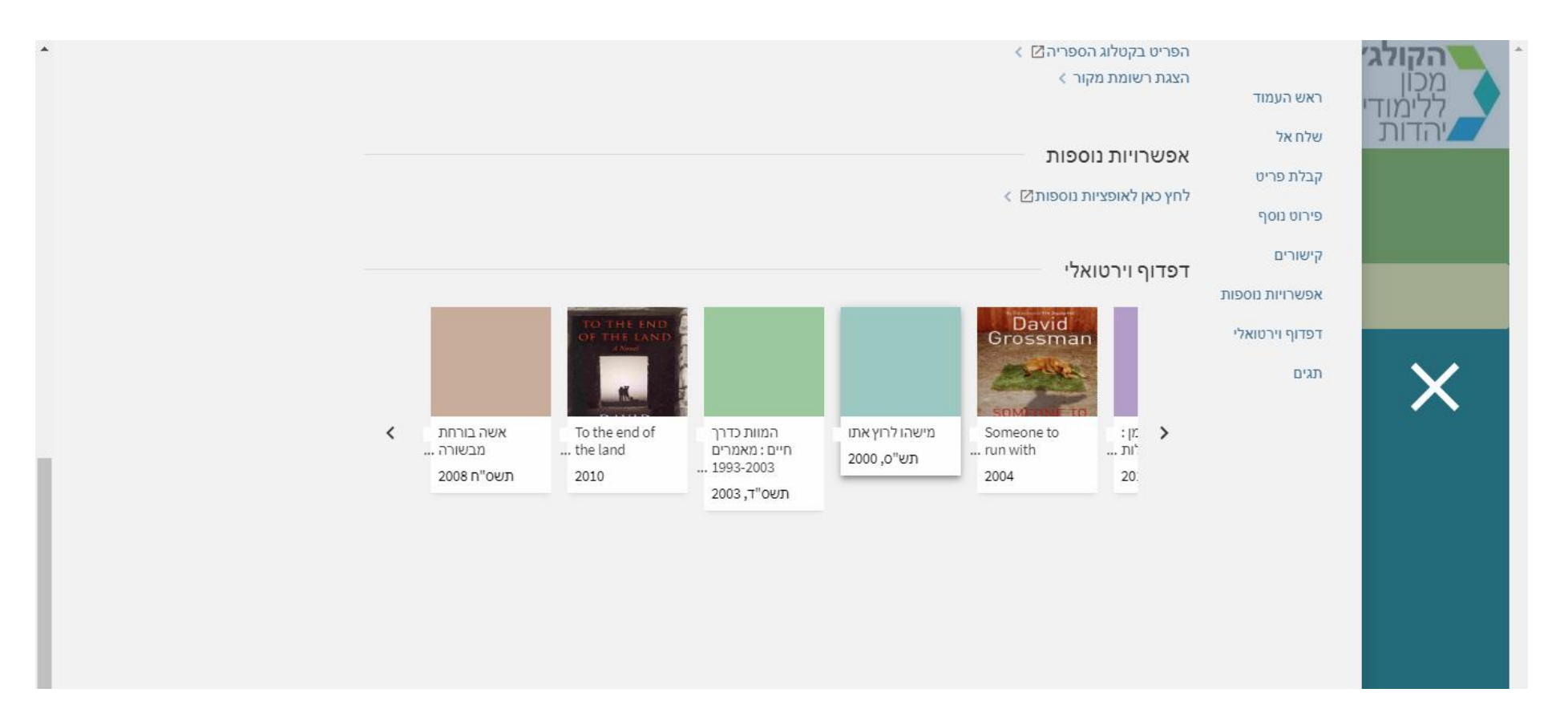

הקלקה על הפריטים ביימדף הוירטואלייי תוביל לרשומות הביבליוגרפיות שלהם.

# פעולות אפשריות עם תוצאות החיפוש

- אפשר לבחור פריטים מסוימים מתוך רשימת התוצאות ולשמור אותם בכרטיס הקורא (אייקון של סיכה).
  - אפשר לשלוח את תוצאות החיפוש לאימייל, על פי בחירה (אייקון של מעטפה).
  - אפשר להדפיס (אייקון של מדפסת), בכפוף למדיניות ההדפסות של הספרייה.
- אפשר להעתיק את הציטוט הביבליוגרפי התקין של הפריט (אייקון של מרכאות כפולות), על פי שיטת הציטוט המועדפת. אפשרות זו אינה עובדת באופן מלא בפריטים עבריים, וכדאי לבדוק את תקינות הציטוט לפני השימוש בו.

# בכל בעייה או קושייה אפשר ורצוי לפנות אל הספרניות. נשמח לעזור!